## 保育園のための Cisco AnyConnect VPN Client の使い方

こすもす保育園の保護者は、AnyConnect VPN Client を介して保育園の映像視聴シ ステムの閲覧ことができます。

以下では、Cisco AnyConnect VPN Client を使用して接続する方法を説明します:

1. 学内のパソコンで、ブラウザーを開いて、URL欄に<u>https://133.6.147.10</u> に入 カして、別に発行されているユーザIDとパスワードを入力します。

注意点:①セキュリティに関するポップアップメッセージが表示されるので、 http://www.nuws.provost.nagoya-u.ac.jp/jst/zaitaku/の利用マニュアルを参 考にしてください。②全文上記利用マニュアル中のIPアドレスは、 (https://133.6.240.2/)は、https://133.6.147.10に読み替えてください。)

 [AnyConnect の起動](図1) リンクをクリックします。このリンクが [AnyConnect] ウィンドウに表示されない場合は、ご使用のアカウントがこの 機能を使用できるよう設定されていません。

| 🥹 Mozilla Firefox        |                                                   |                                                                                                    | x |
|--------------------------|---------------------------------------------------|----------------------------------------------------------------------------------------------------|---|
| 77-11/E) 編集(E) 表示(V)     | 履歴(の ブックマーク(日) ツール(日) ヘルブ(日)                      |                                                                                                    | ¢ |
| 🐗 • 🔿 • 💽 🕄 (            | https://133.62402/+CSCOE+/portal.html             | A · A Goode R. R.                                                                                                    |   |
| M Gmail 🛄 [mixi] 🐝 Music | overy : interactive 🔀 iGoogle 🚢 localhost 🚿 女性研究者 | fSNS - 交流                                                                                                    |   |
| Home                     | 🔍 Address http:// 💌                               | Browse Logout                                                                                                    | × |
| File Access              | AnyConnect                                        | Cisco AnyConnect VPN Client のヘルブ<br>AnyConnect クライアント セッションを開始すると、ご使用のデスクトッゴ<br>上のクライアント アジリケーションで、企業の VPN 設定および自分が保<br>持しているネットワーク アクセス欄に応じて、VPN を介したネットワーク ア<br>クセスが可能になります。たとえば、AnyConnect セッション/コよ、E<br>メールの送受信に Microsoft Outlook または Microsoft Outlook<br>Express の使用が必要な場合があります。 | ~ |
|                          |                                                   | 以下では、ネットワーク内のコンピュータで実行中の Microsoft<br>Terminal Services に、ブラウザを使用してリモートでアクセスする方法<br>について説明します。                                                                                                    |   |
|                          |                                                   | • 週件                                                                                                    |   |

図1:AnyConnect の起動

 図2のようにポップアップ ウィンドウが表示されます。その中に Sun Microsystems Java Runtime Environment のダウンロード サイトが表示され た場合は、ご使用のシステムに正しいバージョンの Java Runtime Environment がインストールされていません。このポップアップが表示された 場合は、Sun Java バージョン 1.4 以降をダウンロードしてください。

| TAND MERCE POTIOD         |                                      | 197.10                                                                                                    | a little s have a                                                                                                |
|---------------------------|--------------------------------------|----------------------------------------------------------------------------------------------------|----------------------------------------------------------------------------------------------------|
| P · · · C () ·            | https://13362402/+CSCOE+/            | portalhtral                                                                                                    |                                                                                                    |
| ) (Invil 🔛 (nici) 🌾 Music | orvery : interactive. 💟 Google 🚌 loc | abeat 🦷 女性研究者SNS - 交話                                                                                                    |                                                                                                    |
| 🚮 Home                    | D Antreas http:/                     |                                                                                                    | Engage                                                                                                    |
| Neb Access                |                                      |                                                                                                    |                                                                                                    |
| File Access               | 1.1                                  | -                                                                                                    |                                                                                                    |
| 20 An/Connect             |                                      | cisco Cisco                                                                                                    | AnyConnect VPN Client                                                                                            |
|                           |                                      | WebLaunch Platform Detection Activet Detection Detection | Using Sun Java for Installation<br>Sun Java applet has started. This could take up to<br>60 seconds. Please wait |
|                           |                                      | - sun Java                                                                                                    |                                                                                                    |
|                           | 1                                    | - Connected                                                                                                    | Line Countral                                                                                                    |

図2ポップアップ ウィンドウが表示されます

- 4. セキュリティ証明書を受け入れるかどうかの確認メッセージが表示されたら、 その証明書が ASA のものかどうかを確認します。ASA のものである場合は、 受け入れます。
- 5. インストールまたはアップグレードの通知が表示された場合は、そのインスト ールまたはアップグレードが完了するまで待機します。
- 6. テキスト メッセージが表示されたら、[承認] をクリックして続行します。
- ツールバーに、接続が確立されたことを示すアイコンが表示されます(図3)。
   [AnyConnect]の接続状況が確認できます(図4)。

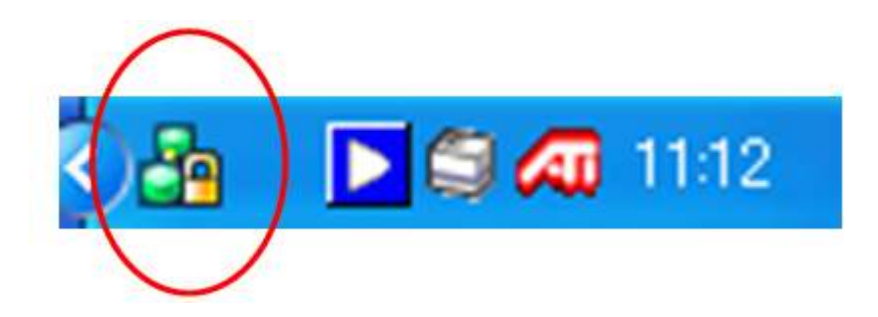

図3ツールバーに[AnyConnect]のアイコンが表示されます

| Cisco AnyConnect VPN C  | lient 📃 🗖 🔀   |
|-------------------------|---------------|
| Connection Otalistics   | Robout        |
| 1111                    | 1.            |
| CISCO                   |               |
| Tunnel State:           | Connected     |
| Client Address:         | 192.168.7.212 |
| Server Address:         | 1 33.6.2 40.2 |
| Client Address ()Pv6)   | Disabled      |
| Bytes Sent:             | 41 58         |
| Bytes Received:         | 468           |
| Time Connected:         | 00:04:05      |
| Details                 |               |
| PN session established. |               |

図4 [AnyConnect]の接続状況

- 8. これで、すべてのアプリケーションに、LAN 環境の場合と同様の方法でアクセ スできます。
- 9. もし、図5のようにダウンロードできなければ、リンクをクリックしてファイルをダ ウンロードして、インストール(図6)してください。

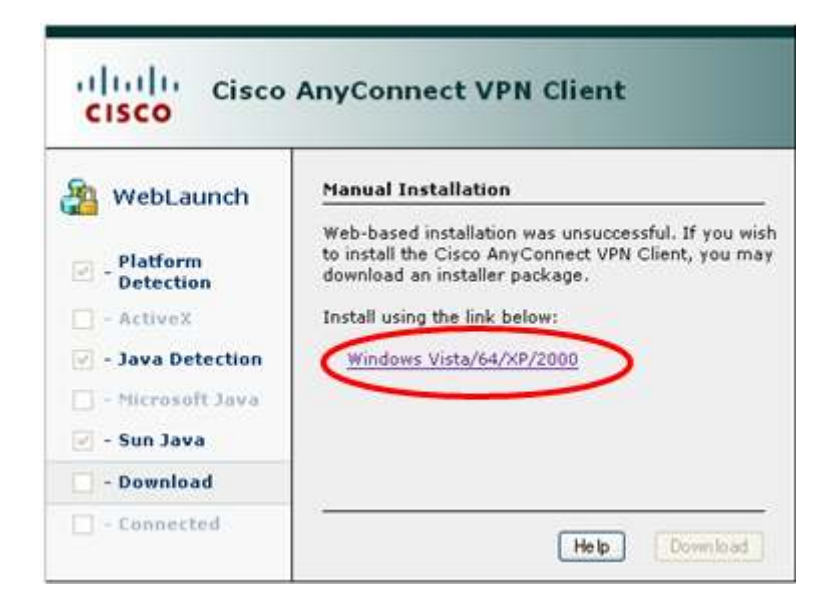

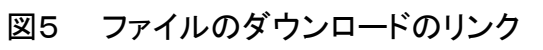

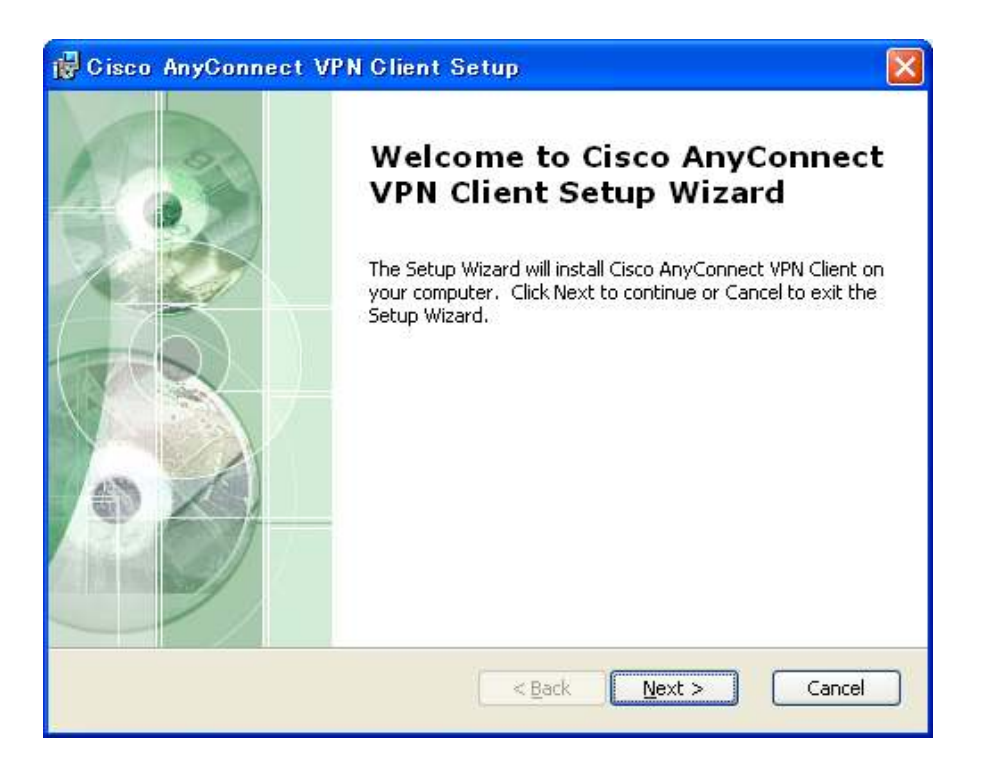

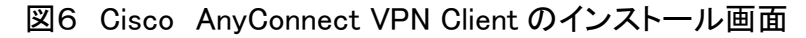

10. Cisco AnyConnect VPN Client を起動する(図7)。

|                | mm アクセサリ<br>mm Microsoft Office | F. | -                         |                       |  |
|----------------|---------------------------------|----|---------------------------|-----------------------|--|
|                | 🛗 Cisco                         | •  | 🛅 AnyConnect VPN Client 🔸 | AnyConnect VPN Client |  |
| すべてのプログラム(型) 🜔 |                                 |    |                           |                       |  |
|                |                                 |    | Section 1                 |                       |  |
| 🐉 Z&-> 🔰 🕲 🕲   |                                 |    | The second second         |                       |  |

図7: Cisco AnyConnect VPN Client の起動画面

11. (図8)「Connect to」の欄に、133.6.147.10 を入力して、Username 欄が出ました ら、入力してください(図9)。

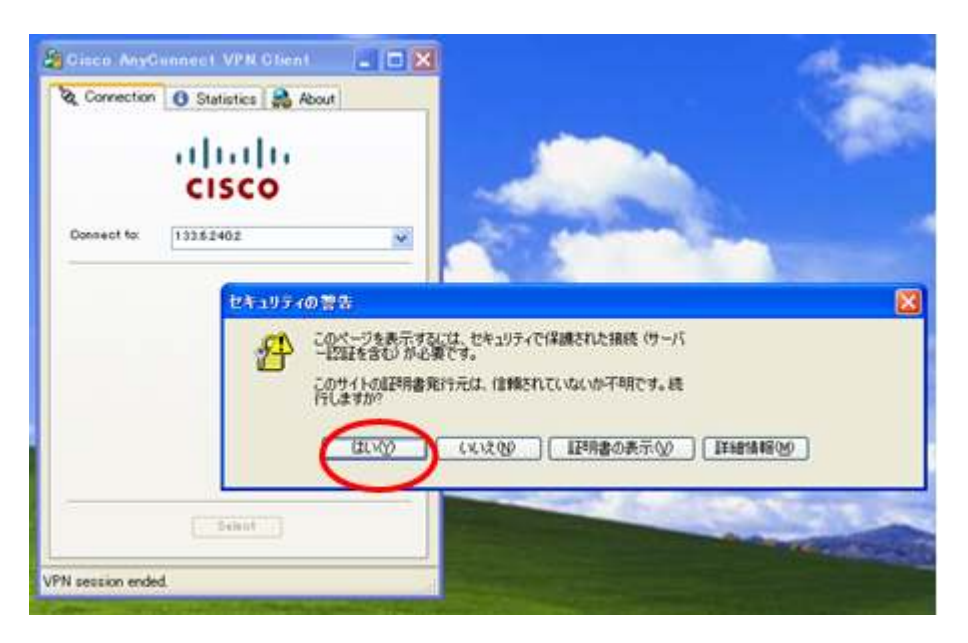

図8: Cisco AnyConnect VPN Client がサーバーに接続

| 🗞 Connection | 🚯 Statistics 🔒 Abo | out             |             |
|--------------|--------------------|-----------------|-------------|
|              | cisco              | 保育团<br>133.6.14 | 園:<br>47.10 |
| Connect to:  | 133.6.240.2        | 2               |             |
| Username:    | zhou               |                 |             |
| Password:    | *****              |                 |             |
|              |                    |                 |             |
|              | Disconnect         |                 |             |

図9:接続しました

12. 保育園システムが使い終わりましたら、最後に「Disconnect」を必ずクリックする(図9)。ログアウトしないと、他の人がそのアカウントを使用してネットワーク に不正アクセスする可能性があります。